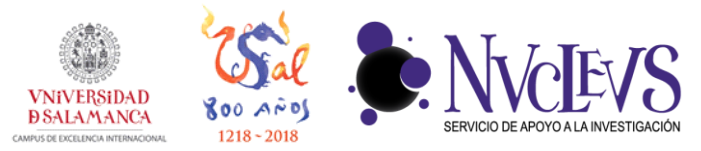

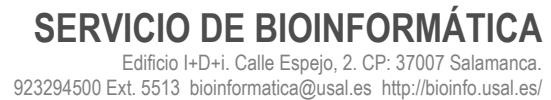

## CONEXIÓN WEBDAV EN MAC

1 En el menú de Finder, pulsamos en "Go" > "Connect to server" y escribimos la dirección indicada en la caja de texto:

| 0                          | Connect to Server |         |  |
|----------------------------|-------------------|---------|--|
| Server Address:            |                   |         |  |
| https://biodata.usal.es:80 | + 0~              |         |  |
| Favorite Servers:          |                   |         |  |
|                            |                   |         |  |
|                            |                   |         |  |
|                            |                   |         |  |
| ? Remove                   | Browse            | Connect |  |

2 Pulsamos en "Connect" y procedemos a introducir usuario y contraseña.

| <i>î</i> ħħ                           | Enter your name and password to connect to<br>"biodata.usal.es".<br>Connect As: Ouest |                                     |  |
|---------------------------------------|---------------------------------------------------------------------------------------|-------------------------------------|--|
|                                       |                                                                                       |                                     |  |
|                                       |                                                                                       | <ul> <li>Registered User</li> </ul> |  |
|                                       |                                                                                       |                                     |  |
|                                       | Name:                                                                                 | ejemplo                             |  |
|                                       | Password:                                                                             |                                     |  |
| Remember this password in my keychain |                                                                                       |                                     |  |
|                                       |                                                                                       | Cancel Connect                      |  |

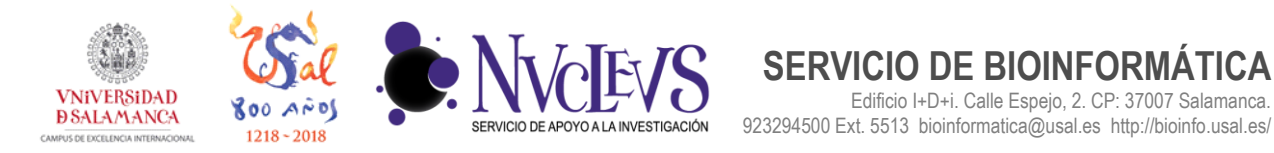

3 Si todo va bien, se abrirá un directorio con los ficheros que tenemos almacenados en el servidor. En esta carpeta podremos subir/bajar ficheros, hacer copias de seguridad y trabajar con los ficheros que contiene.

Edificio I+D+i. Calle Espejo, 2. CP: 37007 Salamanca.

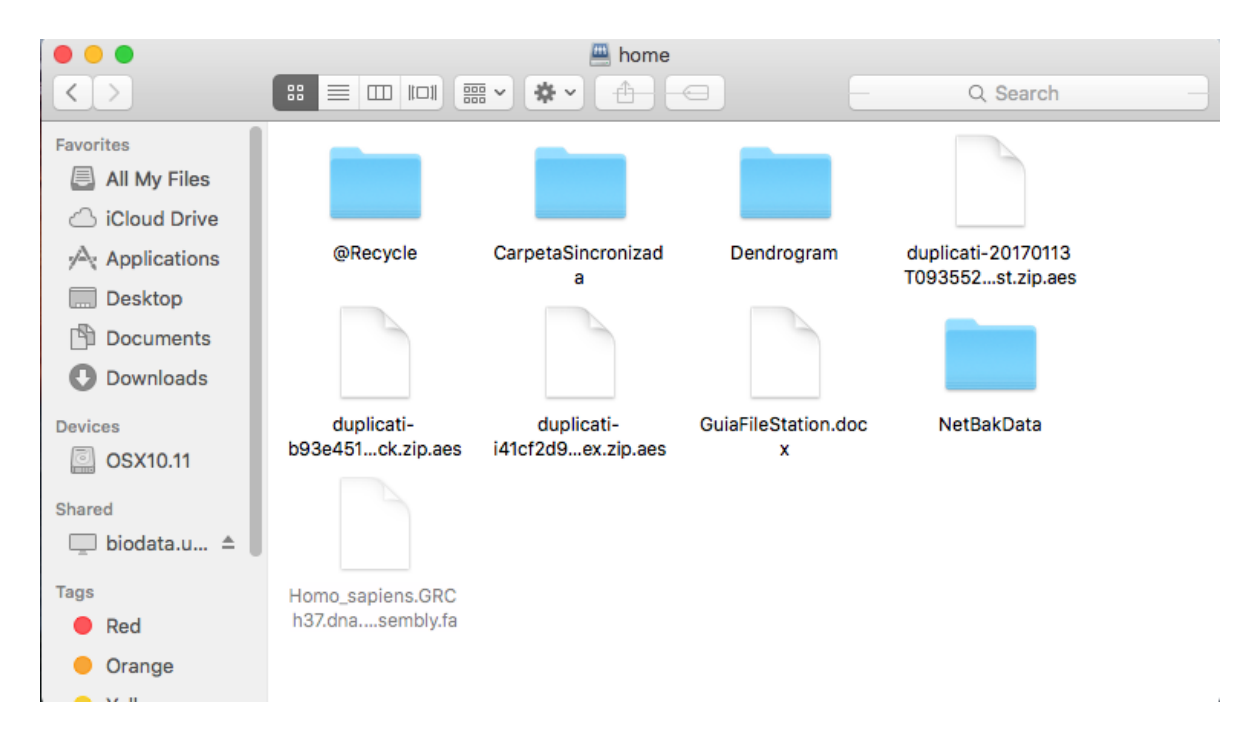